ETX-700 Rev.B

AMD Geode LX Processors ETX CPU Module With LCD, Ethernet, Audio, PCI

ETX-700 Manual Rev. B 2nd Ed. Sept. 2010

## **Copyright Notice**

This document is copyrighted, 2010. All rights are reserved. The original manufacturer reserves the right to make improvements to the products described in this manual at any time without notice.

No part of this manual may be reproduced, copied, translated, or transmitted in any form or by any means without the prior written permission of the original manufacturer. Information provided in this manual is intended to be accurate and reliable. However, the original manufacturer assumes no responsibility for its use, or for any infringements upon the rights of third parties that may result from its use.

The material in this document is for product information only and is subject to change without notice. While reasonable efforts have been made in the preparation of this document to assure its accuracy, AAEON assumes no liabilities resulting from errors or omissions in this document, or from the use of the information contained herein.

AAEON reserves the right to make changes in the product design without notice to its users.

### Acknowledgments

All other products' name or trademarks are properties of their respective owners.

- Award is a trademark of Award Software International, Inc.
- CompactFlash<sup>™</sup> is a trademark of the Compact Flash Association.
- AMD, the AMD Arrow logo and combinations thereof are trademarks of Advanced Micro Devices, Inc.
- Microsoft Windows<sup>®</sup> is a registered trademark of Microsoft Corp.
- ITE is a trademark of Integrated Technology Express, Inc.
- IBM, PC/AT, PS/2, and VGA are trademarks of International Business Machines Corporation.

Please be notified that all other products' name or trademarks not be mentioned above are properties of their respective owners.

## **Packing List**

Before you begin installing your card, please make sure that the following materials have been shipped:

- 1 ETX-700 Rev.B CPU Module
- 1 CD-ROM for manual (in PDF format) and drivers

If any of these items should be missing or damaged, please contact your distributor or sales representative immediately.

### **Application Notes**

1. ISA IRQ resource:

If you use the ISA card, you have to disable the COM3 and COM4 in the BIOS due to the IRQ resource limitation. It will release the IRQ to the ISA card.

2. VGA through PCI graphic add-on card:

If you use a PCI graphic add-on card, you have to use the onboard VGA first. Then, adjust the PCI graphic add-on card to be the primary in the OS. After re-booting, you can use the VGA through PCI graphic add-on card normally.

For more details, please contact with AAEON AE Department for help.

#### Contents

#### **Chapter 1 General Information**

| 1.1 Introduction   | 1-2 |
|--------------------|-----|
| 1.2 Features       | 1-3 |
| 1.3 Specifications | 1-4 |

#### **Chapter 2 Quick Installation Guide**

| 2.1 Safety Precautions                 | 2-2  |
|----------------------------------------|------|
| 2.2 Location of Connectors and Jumpers | 2-3  |
| 2.3 Mechanical Drawing                 | 2-4  |
| 2.4 List of Jumpers                    | 2-5  |
| 2.5 List of Connectors                 | 2-5  |
| 2.6 LCD Clock Selection (JP1)          | 2-6  |
| 2.7 CompactFlash Disk Slot (CFD1)      | 2-6  |
| 2.8 ETX-1 Connector (J2)               | 2-8  |
| 2.9 ETX-2 Connector (J3)               | 2-9  |
| 2.10 ETX-3 Connector (J4)              | 2-10 |
| 2.11 ETX-4 Connector (J5)              | 2-11 |

#### Chapter 3 Award BIOS Setup

| 3.1 System Test and Initialization. |  |
|-------------------------------------|--|
|                                     |  |

3.2 Award BIOS Setup ...... 3-3

#### Chapter 4 Driver Installation

| 4.1 Software Drivers |  |
|----------------------|--|
|----------------------|--|

| 4.2 Necessary to know                   | 4-3 |
|-----------------------------------------|-----|
| 4.3 Installing VGA Driver               | 4-4 |
| 4.4 Installing AES Driver               | 4-5 |
| 4.5 Installing PCI to ISA Bridge Driver | 4-6 |
| 4.6 Installing Ethernet Driver          | 4-7 |
| 4.7 Ethernet Software Configuration     | 4-7 |
| 4.8 Installing Audio Driver             | 4-8 |

#### Appendix A Programming The Watchdog Timer

| A.1 ProgrammingA-                               | 2 |
|-------------------------------------------------|---|
| A.2 W83627EHG Watchdog Timer Initial Program A- | 6 |

#### Appendix B I/O Information

| B.1 I/O Address Map                       | B-2 |
|-------------------------------------------|-----|
| B.2 1 <sup>st</sup> MB Memory Address Map | B-3 |
| B.3 IRQ Mapping Chart                     | B-3 |
| B.4 DMA Channel Assignments               | B-4 |

**ETX CPU Module** 

ETX-700 Rev.B

# Chapter

# General Information

Chapter 1 General Information 1 - 1

#### 1.1 Introduction

AAEON announced the new Embedded Technology eXtended (ETX) product – ETX-700 Rev.B, which is based on the AMD LX processor combined with AMD CS5536 chipset.

ETX-700 Rev.B can provide common PC peripheral functions such as graphics, USB, serial, parallel ports, keyboard/mouse, Ethernet, and IDE. The baseboard designer can optimize exactly which and how these functions are implemented physically.

All of AAEON's ETX modules have a standard form factor and a standard connector layout that carry a specified set of signals. By adopting this standardization, the designers can create a single system of carrier board that can accept present and future ETX modules in terms of their needs. In another word, AAEON will have different ETX solutions so that customers can upgrade the module without having to change their carrier board.

The ETX-700 Rev.B was designed specially to improve the quality and speed of your product development. AAEON ETX series represent features of scalability, reliability and qualified services. It provides more compact size and more flexibility for your various applications as well.

#### **ETX CPU Module**

#### ETX-700 Rev.B

#### 1.2 Features

- ETX Form Factor
- AMD Geode LX Series Processors
- AMD CS5536 (Southbridge)
- Non-ECC DDR 333/400 Memory
- CRT/ LVDS LCD/ TTL LCD
- 10/100 Base-TX Ethernet
- AC97 Audio CODEC
- One IDE Channel
- One CompactFlash Type I Slot
- +5V Operating Voltage

#### **1.3 Specifications**

#### System

| • | CPU                   | Onboard AMD Geode LX Series             |
|---|-----------------------|-----------------------------------------|
|   |                       | Processor                               |
| • | Memory                | One DDR SODIMM, supports non-ECC        |
|   |                       | DDR 333/400 up to 1GB                   |
| • | Chipset               | AMD CS5536                              |
| • | Ethernet              | Realtek RTL8139DL, 10/100Base-TX        |
| • | BIOS                  | PLCC type, 1MB ROM                      |
| • | Watchdog Timer        | Generates a Time-out System Reset       |
| • | H/W Status Monitoring | Supports Power Supply Voltages, Fan     |
|   |                       | Speed and Temperatures Monitoring       |
| • | Wake on LAN           | Yes                                     |
| • | OS Support            | Windows 32-bit XP Pro                   |
|   |                       | WinCE5.0/6.0                            |
|   |                       | Linux Red Hat                           |
| • | Expansion Interface   | 8-bit/16-bit ISA (ITE IT8888G-L, PCI to |
|   |                       | ISA bridge chip)                        |
|   |                       | 32-bit PCI x 4                          |
|   |                       | CompactFlash Type I Slot x 1            |
|   |                       | SMBus x 1                               |
|   |                       | I2C x 1                                 |
| • | Power Supply Voltage  | +5V DC                                  |
| • | Board Size            | 4.5"(L) x 3.75"(W) (114mm x 95mm)       |
|   |                       |                                         |

Chapter 1 General Information 1 - 4

| ETX CPU M | odule | e. |
|-----------|-------|----|
|-----------|-------|----|

Gross Weight

0.66lb (0.3kg) Operating Temperature 32°F~140°F (0°C~60°C)

#### Display

| • | Chipset       | AMD LX processor integrated      |
|---|---------------|----------------------------------|
| • | Memory        | Shared system memory up to 254MB |
| • | Resolution    | Up to 1920x1440@32bpp at 85Hz    |
|   |               | (CRT); Up to 1600x1200@32bpp at  |
|   |               | 100Hz (CRT); Up to 1600x 1200    |
|   |               | @32bpp at 60Hz (LCD)             |
| • | LCD Interface | TF-ETX-700-B10: 18/24-bit TTL    |
|   |               | TF-ETX-700-B10-01: 18-bit LVDS   |
|   |               | TF-ETX-700-B10-02: 24-bit LVDS   |

#### I/O

| • | Chipset           | Winbond W83627HG       |
|---|-------------------|------------------------|
| • | IDE               | IDE Channel x 1        |
| • | Parallel Port/FDD | 1 (Configured by BIOS) |
| • | Serial Port       | COM1/2 (TTL output)    |
| • | IrDA              | 1                      |
| • | Audio             | Realtek ALC203         |
| • | USB               | USB2.0 x 4             |

#### **ETX CPU Module**

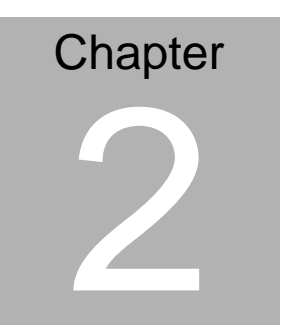

# Quick Installation Guide

Notice:

The Quick Installation Guide is derived from Chapter 2 of user manual. For other chapters and further installation instructions, please refer to the user manual CD-ROM that came with the product.

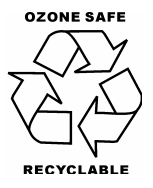

#### 2.1 Safety Precautions

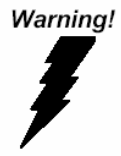

Always completely disconnect the power cord from your board whenever you are working on it. Do not make connections while the power is on, because a sudden rush of power can damage sensitive electronic components.

Caution!

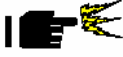

Always ground yourself to remove any static charge before touching the board. Modern electronic devices are very sensitive to static electric charges. Use a grounding wrist strap at all times. Place all electronic components on a static-dissipative surface or in a static-shielded bag when they are not in the chassis

#### 2.2 Location of Connectors and Jumpers

#### **Component Side**

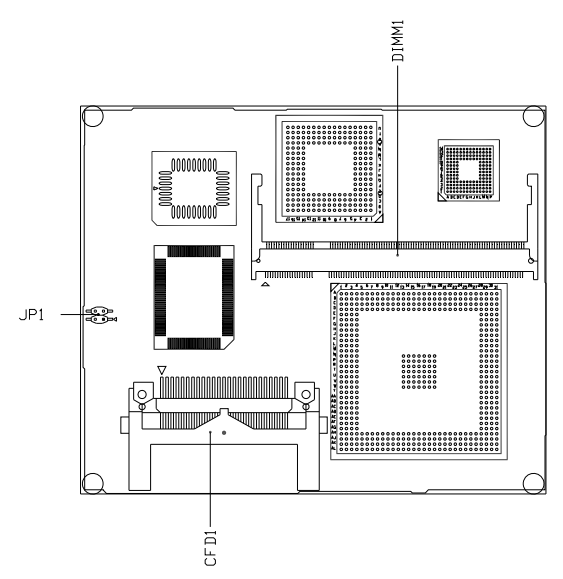

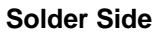

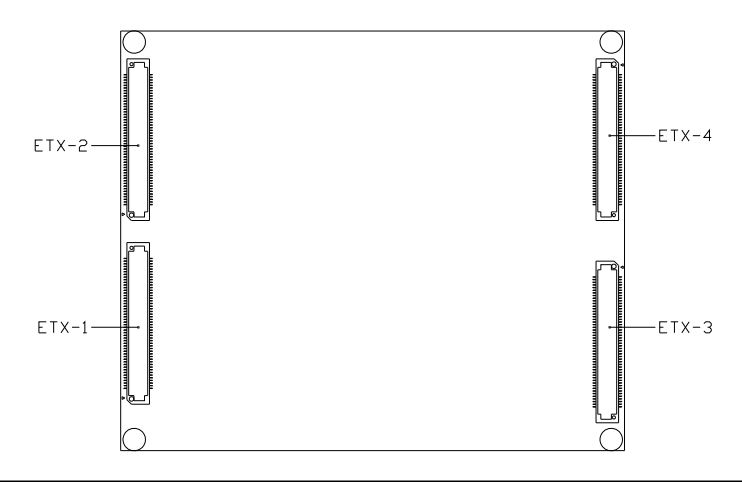

Chapter 2 Quick Installation Guide 2 - 3

#### 2.3 Mechanical Drawing

#### **Component Side**

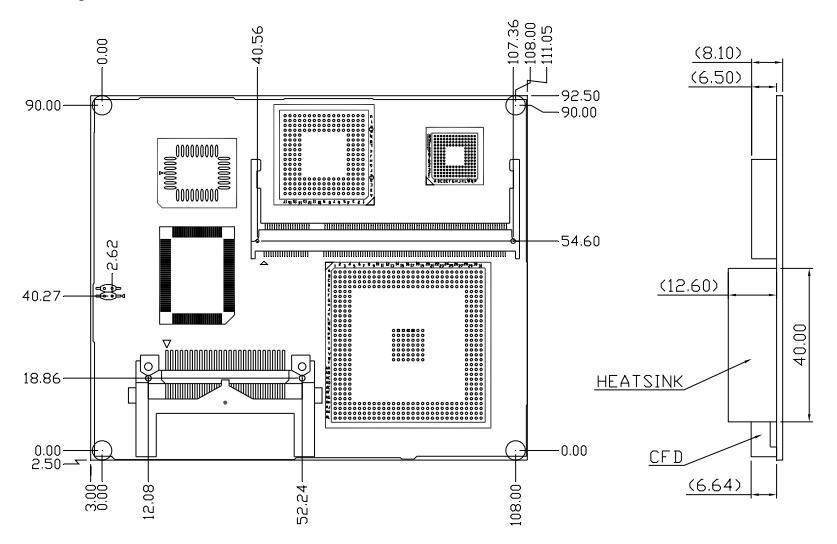

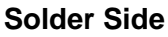

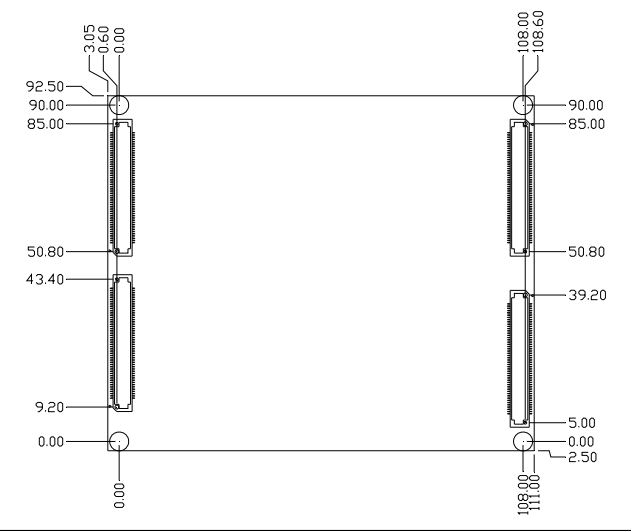

Chapter 2 Quick Installation Guide 2 - 4

#### 2.4 List of Jumpers

Jumpers allow users to manually customize system configurations to their suitable application needs. The following chart consist the list of each jumper function:

| Label | Function            |
|-------|---------------------|
| JP1   | LCD Clock Selection |

#### 2.5 List of Connectors

The board has a number of connectors that allow you to configure your system to suit your application. The table below shows the function of each board's connectors:

| Label | Function                                                              |
|-------|-----------------------------------------------------------------------|
| CFD1  | Compact Flash Disk                                                    |
| J2    | PCI / USB / Audio                                                     |
| J3    | ISA                                                                   |
| J4    | VGA / LCD / Video out / COMs / LPT / FDD / IrDA / Mouse<br>/ Keyboard |
| J5    | IDE 1 / IDE 2 / Miscellaneous                                         |

#### Caution:

In order to properly clear the CMOS when using this ETX module with ECB-901A, please ensure to turn off the main switch on the power supply before taking actions. That should include both AT and ATX power supply. Fail to turn off the main switch of power supply might result in unsuccessful CLEAR CMOS action.

#### 2.6 LCD Clock Selection (JP1)

| JP1 | Function         |  |
|-----|------------------|--|
| 1-2 | Normal (Default) |  |
| 3-4 | Shift Clock      |  |

#### 2.7 CompactFlash Disk Slot (CFD1)

| Pin | Signal   | Pin | Signal   |
|-----|----------|-----|----------|
| 1   | Ground   | 26  | Ground   |
| 2   | D3       | 27  | D11      |
| 3   | D4       | 28  | D12      |
| 4   | D5       | 29  | D13      |
| 5   | D6       | 30  | D14      |
| 6   | D7       | 31  | D15      |
| 7   | CS#0     | 32  | CS#1     |
| 8   | Ground   | 33  | Ground   |
| 9   | Ground   | 34  | IOR#     |
| 10  | Ground   | 35  | IOW#     |
| 11  | Ground   | 36  | +5 Volt. |
| 12  | Ground   | 37  | IRQ14    |
| 13  | +5 Volt. | 38  | +5 Volt. |
| 14  | Ground   | 39  | CSEL#    |
| 15  | Ground   | 40  | N/C      |
| 16  | Ground   | 41  | RESET#   |
| 17  | Ground   | 42  | IORDY    |
|     |          |     |          |

|    |        |    | ETA-700 Rev.B |
|----|--------|----|---------------|
|    |        |    |               |
| 18 | DA2    | 43 | DREQ          |
| 19 | DA1    | 44 | DACK#         |
| 20 | DA0    | 45 | DASP#         |
| 21 | D0     | 46 | PDIAG#        |
| 22 | D1     | 47 | D8            |
| 23 | D2     | 48 | D9            |
| 24 | IO16#  | 49 | D10           |
| 25 | Ground | 50 | Ground        |

TV 7

#### 2.8 ETX-1 Connector (J2)

| Pin | Signal  | Pin | Signal  | Pin | Signal  | Pin | Signal  |
|-----|---------|-----|---------|-----|---------|-----|---------|
| 1   | GND     | 2   | GND     | 51  | VCC     | 52  | VCC     |
| 3   | PCICLK3 | 4   | PCICLK4 | 53  | PAR     | 54  | SERR#   |
| 5   | GND     | 6   | GND     | 55  | PERR#   | 56  | NC      |
| 7   | PCICLK1 | 8   | PCICLK2 | 57  | PCI_PME | 58  | USB2N   |
| 9   | REQ3#   | 10  | GNT3#   | 59  | PLOCK#  | 60  | DEVSEL# |
| 11  | GNT2#   | 12  | 3V      | 61  | TRDY#   | 62  | USB3N   |
| 13  | REQ2#   | 14  | GNT1#   | 63  | IRDY#   | 64  | STOP#   |
| 15  | REQ1#   | 16  | 3V      | 65  | FRAME#  | 66  | USB2P   |
| 17  | GNT0#   | 18  | NC      | 67  | GND     | 68  | GND     |
| 19  | VCC     | 20  | VCC     | 69  | AD16    | 70  | CBE2#   |
| 21  | SERIRQ  | 22  | REQ0#   | 71  | AD17    | 72  | USB3P   |
| 23  | AD0     | 24  | 3V      | 73  | AD19    | 74  | AD18    |
| 25  | AD1     | 26  | AD2     | 75  | AD20    | 76  | USB0N   |
| 27  | AD4     | 28  | AD3     | 77  | AD22    | 78  | AD21    |
| 29  | AD6     | 30  | AD5     | 79  | AD23    | 80  | USB1N   |
| 31  | CBE0#   | 32  | AD7     | 81  | AD24    | 82  | CBE3#   |
| 33  | AD8     | 34  | AD9     | 83  | VCC     | 84  | VCC     |
| 35  | GND     | 36  | GND     | 85  | AD25    | 86  | AD26    |
| 37  | AD10    | 38  | LIN_L   | 87  | AD28    | 88  | USB0P   |
| 39  | AD11    | 40  | MIC_IN  | 89  | AD27    | 90  | AD29    |
| 41  | AD12    | 42  | LIN_R   | 91  | AD30    | 92  | USB1P   |
| 43  | AD13    | 44  | VCCAUD  | 93  | PCIRST# | 94  | AD31    |
| 45  | AD14    | 46  | LOUT_L  | 95  | INTC#   | 96  | INTD#   |
| 47  | AD15    | 48  | GNDAUD  | 97  | INTA#   | 98  | INTB#   |
| 49  | CBE1#   | 50  | LOUT_R  | 99  | GND     | 100 | GND     |
|     |         |     |         |     |         |     |         |

#### 2.9 ETX-2 Connector (J3)

| Pin | Signal | Pin | Signal  | Pin | Signal | Pin | Signal |
|-----|--------|-----|---------|-----|--------|-----|--------|
| 1   | GND    | 2   | GND     | 51  | VCC    | 52  | VCC    |
| 3   | SD14   | 4   | SD15    | 53  | SA6    | 54  | IRQ5   |
| 5   | SD13   | 6   | MASTER# | 55  | SA7    | 56  | IRQ6   |
| 7   | SD12   | 8   | DREQ7   | 57  | SA8    | 58  | IRQ7   |
| 9   | SD11   | 10  | DACK7#  | 59  | SA9    | 60  | SYSCLK |
| 11  | SD10   | 12  | DREQ6   | 61  | SA10   | 62  | REFSH# |
| 13  | SD9    | 14  | DACK6#  | 63  | SA11   | 64  | DREQ1  |
| 15  | SD8    | 16  | DREQ5   | 65  | SA12   | 66  | DACK1# |
| 17  | MEMW#  | 18  | DACK#5  | 67  | GND    | 68  | GND    |
| 19  | MEMR#  | 20  | DREQ0   | 69  | SA13   | 70  | DREQ3  |
| 21  | NC     | 22  | DACK0#  | 71  | SA14   | 72  | DACK3# |
| 23  | NC     | 24  | IRQ14   | 73  | SA15   | 74  | IOR#   |
| 25  | NC     | 26  | IRQ15   | 75  | SA16   | 76  | IOW#   |
| 27  | LA20   | 28  | IRQ12   | 77  | SA18   | 78  | SA17   |
| 29  | LA21   | 30  | IRQ11   | 79  | SA19   | 80  | SMEMR# |
| 31  | LA22   | 32  | IRQ10   | 81  | IOCHRD | 82  | AEN    |
| 33  | LA23   | 34  | IO16#   | 83  | VCC    | 84  | VCC    |
| 35  | GND    | 36  | GND     | 85  | SD0    | 86  | SMEMW# |
| 37  | SBHE#  | 38  | M16#    | 87  | SD2    | 88  | SD1    |
| 39  | SA0    | 40  | OSC     | 89  | SD3    | 90  | NOWS#  |
| 41  | SA1    | 42  | BALE    | 91  | DREQ2  | 92  | SD4    |
| 43  | SA2    | 44  | тс      | 93  | SD5    | 94  | IRQ9   |
| 45  | SA3    | 46  | DACK2#  | 95  | SD6    | 96  | SD7    |
| 47  | SA4    | 48  | IRQ3    | 97  | IOCHK# | 98  | RSTDRV |
| 49  | SA5    | 50  | IRQ4    | 99  | GND    | 100 | GND    |

#### 2.10 ETX-3 Connector (J4)

| Pin | Signal       | Pin | Signal       | Pin | Signal   | Pin | Signal |
|-----|--------------|-----|--------------|-----|----------|-----|--------|
| 1   | GND          | 2   | GND          | 51  | LPT/FLP# | 52  | NC     |
| 3   | RED          | 4   | BLUE         | 53  | VCC      | 54  | GND    |
| 5   | HSYNC        | 6   | GREEN        | 55  | STB#     | 56  | AFD#   |
| 7   | VSYNC        | 8   | CRT_CLK      | 57  | NC       | 58  | PD7    |
| 9   | NC           | 10  | CRT_DAT      | 59  | IRRX     | 60  | ERR#   |
| 11  | B6           | 12  | SHFCLK       | 61  | IRTX     | 62  | PD6    |
| 13  | B7           | 14  | LCD _EN      | 63  | RXD2     | 64  | INIT#  |
| 15  | GND          | 16  | GND          | 65  | GND      | 66  | GND    |
| 17  | B3           | 18  | B5           | 67  | RTS2#    | 68  | PD5    |
| 19  | B2           | 20  | B4           | 69  | DTR2#    | 70  | SLIN#  |
| 21  | GND          | 22  | GND          | 71  | DCD2#    | 72  | PD4    |
| 23  | LVDS_TX#3/G4 | 24  | G7           | 73  | DSR2#    | 74  | PD3    |
| 25  | LVDS_TX3/G5  | 26  | G6           | 75  | CTS2#    | 76  | PD2    |
| 27  | GND          | 28  | GND          | 77  | TXD2#    | 78  | PD1    |
| 29  | LVDS_TX#2/R6 | 30  | LVDS_CLK/G3  | 79  | RI2#     | 80  | PD0    |
| 31  | LVDS_TX2/R7  | 32  | LVDS_CLK#/G2 | 81  | VCC      | 82  | VCC    |
| 33  | GND          | 34  | GND          | 83  | RXD1     | 84  | ACK#   |
| 35  | LVDS_TX0/R3  | 36  | LVDS_TX1/R5  | 85  | RTS1#    | 86  | BUSY#  |
| 37  | LVDS_TX#0/R2 | 38  | LVDS_TX#1/R4 | 87  | DTR1#    | 88  | PE     |
| 39  | VCC          | 40  | VCC          | 89  | DCD1#    | 90  | SLCT#  |
| 41  | R1           | 42  | LCD_YSYNC    | 91  | DSR1#    | 92  | MSCLK  |
| 43  | R0           | 44  | LVDS_BKLEN   | 93  | CTS1#    | 94  | MSDAT  |
| 45  | LCD_HSYNC    | 46  | LVDS_VDDEN   | 95  | TXD1#    | 96  | KBCLK  |
| 47  | B1           | 48  | G1           | 97  | RI1#     | 98  | KBDAT  |
| 49  | B0           | 50  | G0           | 99  | GND      | 100 | GND    |
|     |              |     |              |     |          |     |        |

#### 2.11 ETX-4 Connector (J5)

| Pin | Signal  | Pin | Signal    | Pin | Signal | Pin | Signal    |
|-----|---------|-----|-----------|-----|--------|-----|-----------|
| 1   | GND     | 2   | GND       | 51  | NC     | 52  | PIDE_IOR# |
| 3   | 5V_SB   | 4   | RSTIN#    | 53  | NC     | 54  | PIDE_IOW# |
| 5   | PS_ON   | 6   | SPEAKER   | 55  | NC     | 56  | PIDE_DRQ  |
| 7   | PWRBTN# | 8   | VBAT      | 57  | NC     | 58  | PIDE_D15  |
| 9   | FAN_TAC | 10  | LILED     | 59  | NC     | 60  | PIDE_D0   |
| 11  | NC      | 12  | ACTLED    | 61  | NC     | 62  | PIDE_D14  |
| 13  | NC      | 14  | SPEEDLED  | 63  | NC     | 64  | PIDE_D1   |
| 15  | NC      | 16  | SMBCLK    | 65  | GND    | 66  | GND       |
| 17  | VCC     | 18  | VCC       | 67  | NC     | 68  | PIDE_D13  |
| 19  | OVCR#   | 20  | GPIO      | 69  | NC     | 70  | PIDE_D2   |
| 21  | NC      | 22  | SMBDATA   | 71  | NC     | 72  | PIDE_D12  |
| 23  | SMBCLK  | 24  | SMBDATA   | 73  | NC     | 74  | PIDE_D3   |
| 25  | NC      | 26  | FAN_TAC   | 75  | NC     | 76  | PIDE_D11  |
| 27  | NC      | 28  | DASP      | 77  | NC     | 78  | PIDE_D4   |
| 29  | NC      | 30  | PIDE_CS1# | 79  | NC     | 80  | PIDE_D10  |
| 31  | NC      | 32  | PIDE_CS0# | 81  | VCC    | 82  | VCC       |
| 33  | GND     | 34  | GND       | 83  | NC     | 84  | PIDE_D5   |
| 35  | NC      | 36  | PIDE_A2   | 85  | NC     | 86  | PIDE_D9   |
| 37  | NC      | 38  | PIDE_A0   | 87  | NC     | 88  | PIDE_D6   |
| 39  | NC      | 40  | PIDE_A1   | 89  | RING#  | 90  | P66DET    |
| 41  | NC      | 42  | NC        | 91  | RXD#   | 92  | PIDE_D8   |
| 43  | NC      | 44  | PIDE_INTR | 93  | RXD    | 94  | NC        |
| 45  | NC      | 46  | PIDE_ACK# | 95  | TXD#   | 96  | PIDE_D7   |
| 47  | NC      | 48  | PIDE_RDY  | 97  | TXD    | 98  | PIDE_RST# |
| 49  | VCC     | 50  | VCC       | 99  | GND    | 100 | GND       |

#### **ETX CPU Module**

#### ETX-700 Rev.B

#### Below Table for China RoHS Requirements 产品中有毒有害物质或元素名称及含量

#### AAEON Main Board/ Daughter Board/ Backplane

|                                                              |      |      | 有毒   | 有害物质或    | 成元素   |        |
|--------------------------------------------------------------|------|------|------|----------|-------|--------|
| 部件名称                                                         | 铅    | 汞    | 镉    | 六价铬      | 多溴联苯  | 多溴二苯醚  |
|                                                              | (Pb) | (Hg) | (Cd) | (Cr(VI)) | (PBB) | (PBDE) |
| 印刷电路板                                                        | ~    | 0    |      |          | 0     | 0      |
| 及其电子组件                                                       | ^    | 0    | 0    |          | 0     | 0      |
| 外部信号                                                         | ~    | 0    |      |          | 0     | 0      |
| 连接器及线材                                                       | ^    | 0    | 0    |          | 0     | 0      |
|                                                              |      |      |      |          |       |        |
|                                                              |      |      |      |          |       |        |
|                                                              |      |      |      |          |       |        |
|                                                              |      |      |      |          |       |        |
|                                                              |      |      |      |          |       |        |
|                                                              |      |      |      |          |       |        |
|                                                              |      |      |      |          |       |        |
|                                                              |      |      |      |          |       |        |
| O: 表示该有毒有害物质在该部件所有均质材料中的含量均在<br>SJ/T 11363-2006 标准规定的限量要求以下。 |      |      |      |          |       |        |
| X:表示该有毒有害物质至少在该部件的某一均质材料中的含量超出<br>SJ/T 11363-2006 标准规定的限量要求。 |      |      |      |          |       |        |

备注:此产品所标示之环保使用期限,系指在一般正常使用状况下。

**ETX CPU Module** 

ETX-700 Rev.B

# Chapter 3

## Award BIOS Setup

Chapter 3 Award BIOS Setup 3-1

#### 3.1 System Test and Initialization

These routines test and initialize board hardware. If the routines encounter an error during the tests, you will either hear a few short beeps or see an error message on the screen. There are two kinds of errors: fatal and non-fatal. The system can usually continue the boot up sequence with non-fatal errors. Non-fatal error messages usually appear on the screen along with the following instructions:

Press <F1> to RESUME

Write down the message and press the F1 key to continue the boot up sequence.

#### System configuration verification

These routines check the current system configuration against the values stored in the CMOS memory. If they do not match, the program outputs an error message. You will then need to run the BIOS setup program to set the configuration information in memory.

There are three situations in which you will need to change the CMOS settings:

- 1. You are starting your system for the first time
- 2. You have changed the hardware attached to your system
- 3. The CMOS memory has lost power and the configuration information has been erased.

The ETX-700 Rev.B memory has an integral lithium battery backup for data retention. However, you will need to replace the complete unit when it finally runs down.

#### 3.2 Award BIOS Setup

Awards BIOS ROM has a built-in Setup program that allows users to modify the basic system configuration. This type of information is stored in battery-backed CMOS RAM so that it retains the Setup information when the power is turned off.

#### **Entering setup**

Power on the computer and press <Del> immediately. This will allow you to enter Setup.

#### **Standard CMOS Features**

Use this menu for basic system configuration. (Date, time, IDE, etc.)

#### **Advanced BIOS Features**

Use this menu to set the advanced features available on your system.

#### **Advanced Chipset Features**

Use this menu to change the values in the chipset registers and optimize your system performance.

#### **Integrated Peripherals**

Use this menu to specify your settings for integrated peripherals. (Primary slave, secondary slave, keyboard, mouse etc.)

#### **Power Management Setup**

Use this menu to specify your settings for power management. (HDD power down, power on by ring etc.)

ETX CPU Module

#### **PnP/PCI** Configurations

This entry appears if your system supports PnP/PCI.

#### PC Health Status

This menu shows you the status of PC.

#### Frequency/Voltage Control

This menu shows you the display of frequency/Voltage Control.

#### Load Fail-Safe Defaults

Use this menu to load the BIOS default values for the minimal/ stable performance for your system to operate.

#### Load Optimized Defaults

Use this menu to load the BIOS default values that are factory settings for optimal performance system operations. While AWARD has designated the custom BIOS to maximize performance, the factory has the right to change these defaults to meet their needs.

#### Set Supervisor/User Password

Use this menu to set Supervisor/User Passwords.

#### Save and Exit Setup

Save CMOS value changes to CMOS and exit setup.

#### Exit Without Saving

Abandon all CMOS value changes and exit setup.

For more detailed information, you can refer to the "AAEON BIOS Item Description.pdf" file in the CD for the meaning of each setting in this chapter. ETX CPU Module

ETX-700 Rev.B

# Chapter

# Driver Installation

Chapter 4 Driver Installation 4-1

#### 4.1 Software Drivers

This chapter describes the operation and installation of the display drivers supplied on the Supporting CD-ROM that are shipped with your product. The onboard VGA adapter is based on the AMD LX VGA Flat Panel/CRT controller. This controller offers a large set of extended functions and higher resolutions. The purpose of the enclosed software drivers is to take advantage of the extended features of the AMD LX VGA Flat Panel/CRT controller.

#### Hardware Configuration

Some of the high-resolution drivers provided in this package will work only in certain system configurations. If a driver does not display correctly, try the following:

- Change the display controller to CRT-only mode, rather than flat panel or simultaneous display mode. Some high-resolution drivers will display correctly only in CRT mode.
- If a high-resolution mode does not support your system, try to use a lower-resolution mode. For example, 1024 x 768 mode will not work on some systems, but 800 x 600 mode supports the most.

#### 4.2 Necessary to Know

The instructions in this manual assume that you understand elementary concepts of MS-DOS and the IBM Personal Computer. Before you attempt to install any driver from the *Supporting CD-RO*M, you should:

- Know how to copy files from a CD-ROM to a directory on the hard disk
- Understand the MS-DOS directory structure
   If you are uncertain about any of these concepts, please refer
   to the DOS or OS/2 user reference guides for more
   information before you proceed with the installation.

#### Before you begin

The Supporting CD-ROM contains different drivers for corresponding Windows OS, please choose the specific driver for your Windows OS.

#### 4.3 Installing VGA Driver

#### Win XP / Win XPe VGA

Place the Driver CD-ROM into your CD-ROM drive and follow the steps below to install.

- 1. Click on **Start** button
- 2. Click on Settings button
- 3. Click on **Control Panel** button
- 4. Click on System button
- 5. Select Hardware and click on Device Manager...
- 6. Double click on Video Controller (VGA Compatible)
- 7. Click on Update Driver...
- 8. Click on Next
- 9. Select Search for a suitable driver..., then click on Next
- 10. Select Specify a location, then click on Next
- 11. Click on Browse
- 12. Select "Ix\_win" file from CD-ROM (Drivers/Step 1 -

LX\_Graphics) then click on Open

- 13. Click on OK
- 14. Click on Next
- 15. Click on Yes
- 16. Click on Finish

<u>Note:</u> The user must install this system driver before install other device drivers.

#### 4.4 Installing AES Driver

#### Win XP / Win XPe AES

Place the Driver CD-ROM into your CD-ROM drive and follow the steps below to install.

- 1. Click on Start button
- 2. Click on Settings button
- 3. Click on Control Panel button
- 4. Click on System button
- 5. Select Hardware and click on Device Manager...
- 6. Double click on Entertainment Encryption/Decryption

#### Controller

- 7. Click on Update Driver...
- 8. Click on Next
- 9. Select Search for a suitable driver..., then click on Next
- 10. Select Specify a location, then click on Next
- 11. Click on Browse
- Select "LXAES" file from CD-ROM (Driver/Step 2 AES) then click on Open
- 13. Click on OK
- 14. Click on Next
- 15. Click on Finish

#### 4.5 Installing PCI to ISA Bridge Driver

#### Win XP / Win XPe System

Place the Driver CD-ROM into your CD-ROM drive and follow the following steps to install.

- 1. Click on Start button
- 2. Click on **Settings** button
- 3. Click on Control Panel button
- 4. Click on System button
- 5. Select Hardware and click on Device Manager...
- 6. Double click on Other PCI Bridge Device
- 7. Click on Update Driver...
- 8. Click on Next
- 9. Select Search for a suitable driver..., then click on Next
- 10. Select Specify a location, then click on Next
- 11. Click on Browse
- 12. Select "Ite" file from CD-ROM (Driver/Step 3- PCI to ISA Bridge ) then click on Open
- 13. Click on OK
- 14. Click on Next
- 15. Click on Finish

#### 4.6 Installing Ethernet Driver

- 1. Click on the Step 4 -LAN folder
- 2. Double click on the Setup.exe file located in the folder
- 3. Follow the instructions that the window shows
- 4. The system will help you install the driver automatically

#### 4.7 Ethernet Software Configuration

The onboard Ethernet interface supports all major network operating systems. I/O addresses and interrupts are easily configured via the Insyde BIOS Setup. To configure the medium type, to view the current configuration, or to run diagnostics, please refer to the following instruction:

- Power the main board on. Ensure that the RSET8139.EXE file is located in the working drive.
- At the prompt, type RSET8139.EXE and press <ENTER>. The Ethernet configuration program will then be displayed.
- 3. This simple screen shows all the available options for the Ethernet interface. Just highlight the option you wish to change by using the Up and DOWN keys. To change a selected item, press <ENTER>, and a screen will appear with the available options. Highlight your option and press <ENTER>. Each highlighted option has a helpful message guide displayed at the bottom of the screen for additional

information.

 After you have made your selections and the configuration is what you want, press <ESC>. A prompt will appear asking if you want to save the configuration. Press "Y" if you want to save.

There are three very useful diagnostic functions offered in the Ethernet Setup Menu as follows:

- 1. Run EEPROM test
- 2. Run Diagnostics on Board
- 3. Run Diagnostics on Network

Each option has its own display screen, which shows the format and result of any diagnostic tests undertaken.

#### 4.8 Installing Audio Driver

#### Win XP / Win XPe Audio

Place the Driver CD-ROM into your CD-ROM drive and follow the steps below to install.

- 1. Click on **Start** button
- 2. Click on **Settings** button
- 3. Click on **Control Panel** button
- 4. Click on **System** button
- 5. Select Hardware and click on Device Manager...
- 6. Double click on Multimedia Audio Controller
- 7. Click on Update Driver...

- 8. Click on Next
- 9. Select Search for a suitable driver..., then click on Next
- 10. Select Specify a location, then click on Next
- 11. Click on Browse
- Select "LXWDMAu" file from CD-ROM (Drivers/Step 5 Audio) then click on Open\
- 13. Click on OK
- 14. Click on Next
- 15. Click on Yes
- 16. Click on Finish

# Appendix A

# Programming the Watchdog Timer

Appendix A Programming the Watchdog Timer A-1

#### A.1 Programming

ETX-700 Rev.B utilizes W83627EHG chipset as its watchdog timer controller.

Below are the procedures to complete its configuration and the AAEON intial watchdog timer program is also attached based on which you can develop customized program to fit your application.

#### **Configuring Sequence Description**

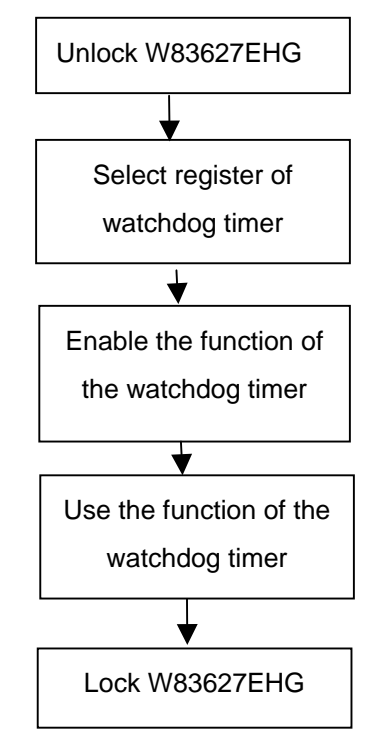

There are three steps to complete the configuration setup:

(1) Enter the W83627EHG config Mode

- (2) Modify the data of configuration registers
- (3) Exit the W83627EHG config Mode. Undesired result may occur if the config Mode is not exited normally.

#### (1) Enter the W83627EHG config Mode

To enter the W83627EHG config Mode, two special I/O write operations are to be performed during Wait for Key state. To ensure the initial state of the key-check logic, it is necessary to perform two write operations to the Special Address port (2EH). The different enter keys are provided to select configuration ports (2Eh/2Fh) of the next step.

| Address Port | Data Port |
|--------------|-----------|
|--------------|-----------|

| 87h,87h: 2Eh 2Fh |          |     |     |  |
|------------------|----------|-----|-----|--|
|                  | 87h,87h: | 2Eh | 2Fh |  |

#### (2) Modify the Data of the Registers

All configuration registers can be accessed after entering the config Mode. Before accessing a selected register, the content of Index 07h must be changed to the LDN to which the register belongs, except some Global registers.

#### (3) Exit the W83627EHG config Mode

The exit key is provided to select configuration ports (2Eh/2Fh) of the next step.

|       | Address Port | Data Port |
|-------|--------------|-----------|
| 0aah: | 2Eh          | 2Fh       |
|       |              |           |

#### WatchDog Timer Register I (Index=F5h, Default=00h)

#### CRF5 (PLED mode register. Default 0 x 00)

Bit 7-6 : select PLED mode

= 00 Power LED pin is tri-stated.

| ETX CPU Module |                         | ETX-700 Rev.B                                          |
|----------------|-------------------------|--------------------------------------------------------|
|                | = 01 Pow                | er LED pin is drived low.                              |
|                | = 10 Pow<br>with 50 c   | er LED pin is a 1Hz toggle pulse<br>duty cycle.        |
|                | = 11 Pow<br>with 50 c   | er LED pin is a 1/4Hz toggle pulse<br>duty cycle.      |
| Bit 5-4        | : Reserved              | 1                                                      |
| Bit 3          | : select WI             | DTO count mode.                                        |
|                | = 0 seco                | ond                                                    |
|                | = 1 minu                | ite                                                    |
| Bit 2          | : Enable tl<br>(P20) to | ne rising edge of keyboard Reset force Time-out event. |
|                | = 0 Disable             | e                                                      |
|                | = 1 Enable              | )                                                      |
| Bit 1-0        | : Reserved              | 1                                                      |
|                |                         |                                                        |

#### WatchDog Timer Register II (Index=F6h, Default=00h)

| Bit 7-0 | = 0 x 00 Time-out Disable          |
|---------|------------------------------------|
|         | = 0 x 01 Time-out occurs after 1   |
|         | second/minute                      |
|         | = 0 x 02 Time-out occurs after 2   |
|         | second/minutes                     |
|         | = 0 x 03 Time-out occurs after 3   |
|         | second/minutes                     |
|         |                                    |
|         | = 0 x FF Time-out occurs after 255 |

#### second/minutes

#### WatchDog Timer Register III (Index=F7h, Default=00h)

| Bit 7   | : Mouse interrupt reset Enable or Disable |                                                      |
|---------|-------------------------------------------|------------------------------------------------------|
|         | = 1                                       | Watchdog Timer is reset upon a<br>Mouse interrupt    |
|         | = 0                                       | Watchdog Timer is not affected by<br>Mouse interrupt |
| Bit 6   | : Ke<br>Disa                              | eyboard interrupt reset Enable or ble                |
|         | = 1                                       | Watchdog Timer is reset upon a                       |
|         |                                           | Keyboard interrupt                                   |
|         | = 0                                       | Watchdog Timer is not affected by                    |
|         |                                           | Keyboard interrupt                                   |
| Bit 5   | : For                                     | ce Watchdog Timer Time-out. Write                    |
|         | Onl                                       | у                                                    |
|         | = 1                                       | Force Watchdog Timer time-out                        |
|         |                                           | event: this bit is self-clearing                     |
| Bit 4   | : Wa                                      | tchdog Timer Status. R/W                             |
|         | = 1                                       | Watchdog Timer time-out occurred                     |
|         | = 0                                       | Watchdog Timer counting                              |
| Bit 3-0 | : These bits select IRQ resource for      |                                                      |
|         | Wato                                      | chdog. Setting of 2 selects SMI.                     |

#### A.2 W83627EHG Watchdog Timer Initial Program

Example: Setting 10 sec. as Watchdog timeout interval

| Mov dx,2eh                              | ;Enter W83627EHG config mode        |
|-----------------------------------------|-------------------------------------|
| Mov al,87h                              | (out 87h to 2eh twice)              |
| Out dx,al                               |                                     |
| Out dx,al                               |                                     |
| ;////////////////////////////////////// |                                     |
| Mov al,07h                              |                                     |
| Out dx,al                               |                                     |
| Inc dx                                  |                                     |
| Mov al,08h                              | ;Select Logical Device 8 (GPIO Port |
| 2)                                      |                                     |
| Out dx,al                               |                                     |
| ;////////////////////////////////////// |                                     |
| Dec dx                                  |                                     |
| Mov al,30h                              | ;CR30 (GP20~GP27)                   |
| Out dx,al                               |                                     |
| Inc dx                                  |                                     |
| Mov al,01h                              | ;Activate GPIO2                     |
| Out dx,al                               |                                     |

Appendix A Programming the Watchdog Timer A-6

| ;////////////////////////////////////// |                                         |
|-----------------------------------------|-----------------------------------------|
| Dec dx                                  |                                         |
| Mov al,0f5h                             | ;CRF5 (PLED mode register)              |
| Out dx,al                               |                                         |
| Inc dx                                  |                                         |
| In al,dx                                |                                         |
| And al,not 08h                          | ;Set second as counting unit            |
| Out dx,al                               |                                         |
| ;////////////////////////////////////// |                                         |
| Dec dx                                  |                                         |
| Mov al,0f6h                             | ; CRF6                                  |
| Out dx,al                               |                                         |
| Inc dx                                  |                                         |
| Mov al,10                               | ;Set timeout interval as 10 sec.        |
| Out dx,al                               |                                         |
| ;////////////////////////////////////// |                                         |
| Dec dx                                  | ;Exit W83627EHG config mode             |
| Mov al,0aah                             | (out 0aah to 2eh once)                  |
| Out dx,al                               |                                         |
| ;////////////////////////////////////// | ,,,,,,,,,,,,,,,,,,,,,,,,,,,,,,,,,,,,,,, |

**ETX CPU Module** 

ETX-700 Rev.B

# Appendix

# I/O Information

Appendix B I/O Information B - 1

#### ETX-700 Rev.B

#### B.1 I/O Address Map

| I LURECE MEMORY ACCESS LUMAL                                                                                                |
|----------------------------------------------------------------------------------------------------|
|                                                                                                    |
| IO0000000 - 0000000F1 Direct memory access controller                                                                       |
| 00000020 - 00000021] Programmable interrupt controller                                                                      |
| 00000022 - 0000003F1 PCI bus                                                                                                |
| [00000040 - 00000043] System timer                                                                                          |
| [00000044 - 00000047] PCI bus                                                                                               |
|                                                                                                    |
| - 💿 [00000060 - 00000060] PC/AT Enhanced PS/2 Keyboard (101/102-Key)                                                        |
|                                                                                                    |
| [00000064 - 00000064] PC/AT Enhanced P5/2 Keyboard (101/102-Key)                                                            |
|                                                                                                    |
|                                                                                                    |
|                                                                                                    |
|                                                                                                    |
|                                                                                                    |
|                                                                                                    |
| [00000090 - 00000091] PCI bus                                                                                               |
| [00000093 - 0000009F] PCI bus                                                                                               |
| [000000A0 - 000000A1] Programmable interrupt controller                                                                     |
| [000000A2 - 000000BF] PCI bus                                                                                               |
| [000000C0 - 000000DF] Direct memory access controller                                                                       |
|                                                                                                    |
| [UUUUUUFU - UUUUUUFF] Numeric data processor                                                                                |
| [00000100 - 00000047] PCI Bus                                                                                               |
| [00000170 - 00000177] Secondary IDE Channel                                                                                 |
|                                                                                                    |
|                                                                                                    |
| [000002E8 - 000002EF] Communications Port (COM4)                                                                            |
| [000002F8 - 000002FF] Communications Port (COM2)                                                                            |
|                                                                                                    |
| — 💆 [00000378 - 0000037F] Printer Port (LPT1)                                                                               |
|                                                                                                    |
| [000003C0 - 000003DF] Advanced Micro Devices Win XP Graphics Driver                                                         |
| [000003E8 - 000003EF] Communications Port (COM3)                                                                            |
| [000003F0 - 000003F5] Standard floppy disk controller                                                                       |
|                                                                                                    |
| [000003F7 - 000003F7] Standard Hoppy disk controller                                                                        |
| JUDUUU3F8 - UUUUU3FFJ Communications Port (COM1)                                                                            |
| Y [00000/78 - 00000/7F] Printer Port (LP11)                                                                                 |
| [00000079 - 00000079] ISAPNP Read Data Port                                                                                 |
|                                                                                                    |
| [0000F400 - 0000F4FF] VIA VIO421 KAID CONTOILER                                                                             |
| [0000F000 - 0000F0F] Realer K (10139 Failing PCI Fast Ethernet NIC<br>[0] [0000F000 - 0000F07F] Coodel X Audio Driver (WDM) |
| [00001 900 - 00000 971 ] GEOGELA AUGU Driver (WDH) [00000E000 - 0000E00E] Standard Dual Chappel PCLIDE Controller           |
| [0000FR00 - 0000FR1E] VIA VIA421 PAID Controller                                                                            |
|                                                                                                    |
|                                                                                                    |
| [0000FE00 - 0000FE0F] VIA VT6421 RAID Controller                                                                            |
| [0000FF00 - 0000FF0F] VIA VT6421 RAID Controller                                                                            |
| 🗄 🏢 Interrupt request (IRQ)                                                                                                 |

ETX CPU Module

#### B.2 1<sup>st</sup> MB Memory Address Map

#### E Memory

|                                         | [00000000 - 0009FFFF] | System board                                  |
|-----------------------------------------|-----------------------|-----------------------------------------------|
|                                         | [0009E000 - 0009EFFF] | PCI bus                                       |
|                                         | [000A0000 - 000BFFFF] | Advanced Micro Devices Win XP Graphics Driver |
| 🧕                                       | [000A0000 - 000BFFFF] | PCI bus                                       |
| 🧕                                       | [000C8000 - 000EEFFF] | PCI bus                                       |
| 🧕                                       | [000E0000 - 000EFFFF] | Motherboard resources                         |
| 🧕                                       | [000F0000 - 000F3FFF] | Motherboard resources                         |
|                                         | [000F4000 - 000F7FFF] | Motherboard resources                         |
|                                         | [000F8000 - 000FBFFF] | Motherboard resources                         |
| 🧕                                       | [000FC000 - 000FFFFF] | Motherboard resources                         |
|                                         | [00100000 - 00FFFFFF] | System board                                  |
|                                         | [077C0000 - FFFEFFFF] | PCI bus                                       |
|                                         | [EE000000 - EEFFFFFF] | Advanced Micro Devices Win XP Graphics Driver |
|                                         | [EFFE8000 - EFFEBFFF] | Advanced Micro Devices Win XP Graphics Driver |
|                                         | [EFFEC000 - EFFEFFFF] | Advanced Micro Devices Win XP Graphics Driver |
|                                         | [EFFF0000 - EFFF3FFF] | Advanced Micro Devices Win XP Graphics Driver |
|                                         | [EFFF4000 - EFFF7FFF] | Geode LX AES Crypto Driver                    |
|                                         | [EFFF8000 - EFFFBFFF] | Advanced Micro Devices Win XP Graphics Driver |
| ~~~~~~~~~~~~~~~~~~~~~~~~~~~~~~~~~~~~~~~ | [EFFFD000 - EFFFDFFF] | Standard Enhanced PCI to USB Host Controller  |
| -6                                      | [EFFFE000 - EFFFEFFF] | Standard OpenHCD USB Host Controller          |
|                                         | EFFFF000 - EFFFF0FF]  | Realtek RTL8139 Family PCI Fast Ethernet NIC  |
| 🧕                                       | [FEE00000 - FEE0FFFF] | System board                                  |
| · · · · · 🧕                             | [FFFC0000 - FFFFFFF]  | System board                                  |

#### **B.3 IRQ Mapping Chart**

| ∃ 🔜 700-398248B28BC            |                                               |  |
|--------------------------------|-----------------------------------------------|--|
| 🗄 🗰 Direct memory access (DMA) |                                               |  |
| 🕀 🗰 Input/output (IO)          |                                               |  |
| 🗐 🚛 Interrupt request (IRQ)    |                                               |  |
| — 🛃 (ISA) 0                    | System timer                                  |  |
| — 🦢 (ISA) 1                    | PC/AT Enhanced PS/2 Keyboard (101/102-Key)    |  |
| — 🍠 (ISA) 3                    | Communications Port (COM2)                    |  |
| — 🖉 (ISA) 4                    | Communications Port (COM1)                    |  |
| — 🖉 (ISA) 5                    | Communications Port (COM4)                    |  |
|                                | Standard floppy disk controller               |  |
| — 🧕 (ISA) 8                    | System CMOS/real time clock                   |  |
| — 🍠 (ISA) 10                   | Communications Port (COM3)                    |  |
| ``) (ISA) 12                   | Microsoft PS/2 Mouse                          |  |
| — 🧕 (ISA) 13                   | Numeric data processor                        |  |
|                                | Primary IDE Channel                           |  |
| — 🧕 (PCI) 9                    | Advanced Micro Devices Win XP Graphics Driver |  |
|                                | Geode LX AES Crypto Driver                    |  |
| - 🕘 (PCI) 9                    | GeodeLX Audio Driver (WDM)                    |  |
| — 🎫 (PCI) 9                    | Realtek RTL8139 Family PCI Fast Ethernet NIC  |  |
|                                | Standard Enhanced PCI to USB Host Controller  |  |
| - 🕰 (PCI) 9                    | Standard OpenHCD USB Host Controller          |  |
| 🖉 (PCI) 9                      | VIA VT6421 RAID Controller                    |  |
| 🗄 🛄 Memory                     |                                               |  |

#### **B.4 DMA Channel Assignments**

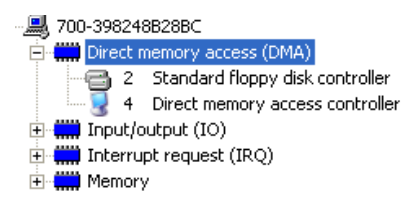